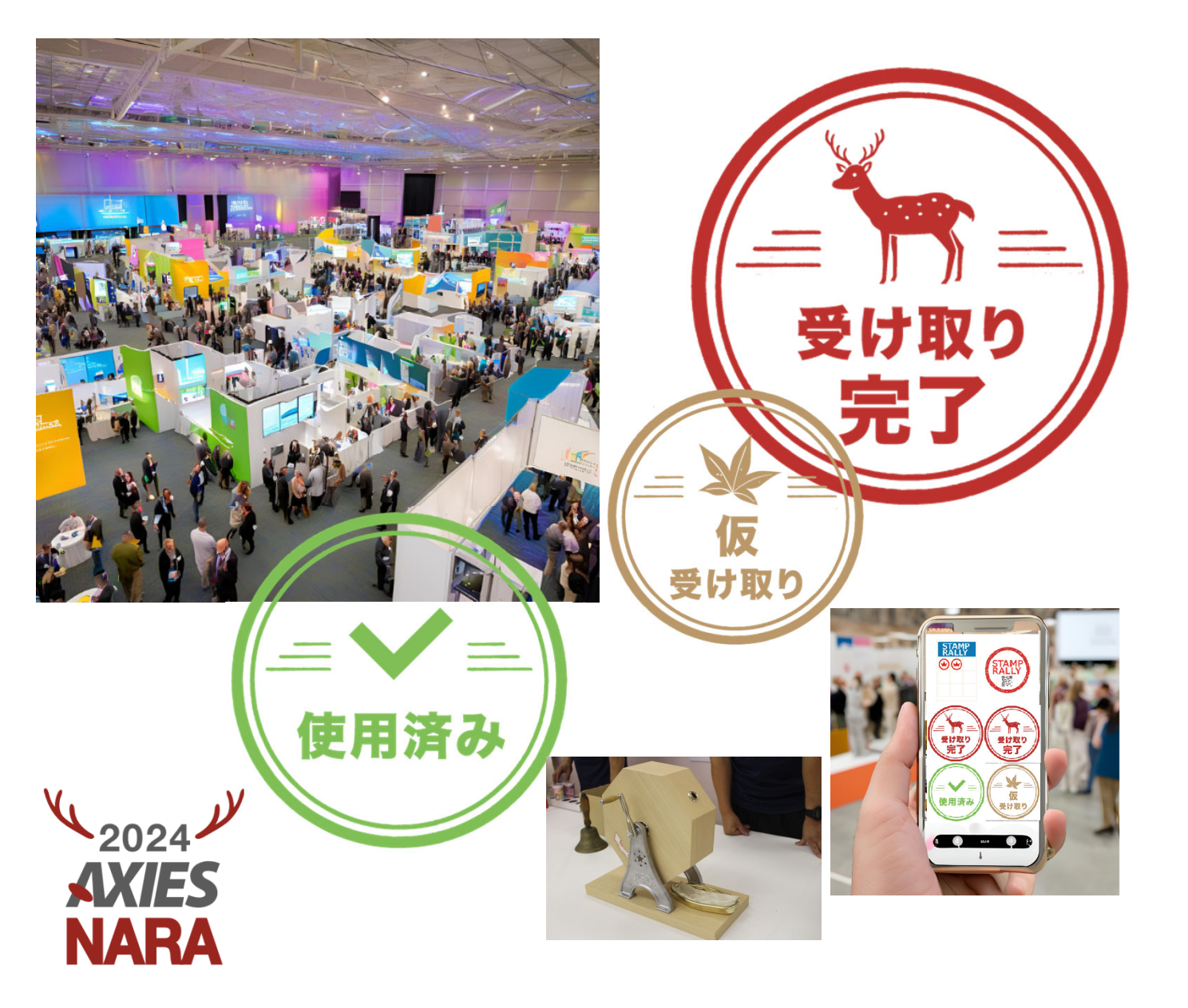

AXIES2024 スタンプラリー マニュアル (参加者用)

VER.1

大学ICT推進協議会2024年度年次大会 2024年12月10日(火)~12日(木)

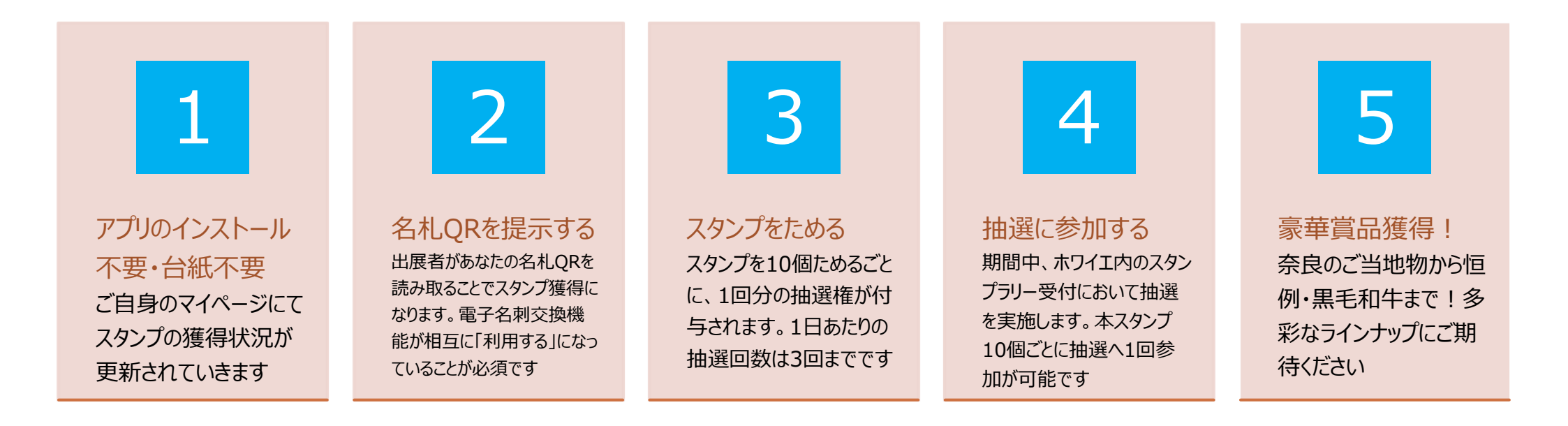

オンラインスタンプラリーは、出展者が参加者の名札に印刷されたQRコードをスマートフォンで読み込むことにより参加者へスタンプを付与で きる仕組みです。特別なアプリのインストールは不要です。スタンプラリーに参加するためには相互に「電子名刺交換」機能の有効化が必 須となっています。電子名刺交換機能を「利用しない」となっている場合は、本スタンプを獲得いただけませんのでご注意ください(仮スタン プ獲得状態となります)。出展者との名刺交換を成立させると、仮スタンプは本スタンプとなり、抽選用のスタンプとしてカウントされます。

# スタンプ獲得までの大まかなフロー

Step 1. マイページ> 設定> プロフィール で電子名刺交換機能をオンにする

Step 2. 各出展者ブースへ訪問、名札QRを提示する→スタンプ獲得!

Step 3. 「イベント」>「展示会スタンプラリー」メニューから獲得済み一覧を確認

Step 4. 本スタンプ10個ごとに抽選会に参加→ 豪華賞品獲得!

※ 一度訪問しスタンプ獲得した出展者からは、2回目以降など、複数回のスタンプ獲得はできません
 ※ 参加者・出展者双方の電子名刺交換機能が、必ず「利用する」に設定されている必要があります
 ※ 獲得したスタンプ一覧は マイページ> イベント> 展示会スタンプラリー から随時ご確認いただけます
 ページをリロードし、スタンプの更新状況をご確認ください

### マイページログイン画面

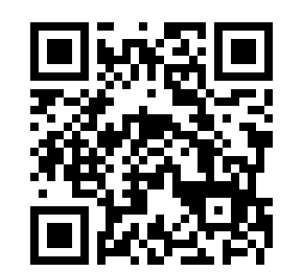

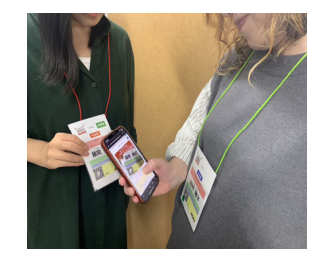

## **STEP.1** -1

### マイページヘログインします

 MENU>設定>プロフィール において 「電子名刺交換機能」が「利用する」に 設定されていることを確認する

マイページログイン画面

https://axies.secretari.jp/conf2024/login

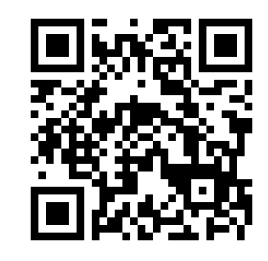

×2024

AXIES NARA

| <ul> <li>展示会スタンブラリー</li> <li>お気に入りセッション</li> <li>一般参加</li> <li>お知らせ・申込状況</li> <li>申込</li> <li>お支払い<br/>(清末害 / 領収書・クレジット決病)</li> <li>勝演発表 -受付終了-</li> <li>お知らせ・申込状況</li> <li>一般</li> <li>一般 一</li> <li>一般 一</li> <li>一般 一</li> <li>一般 一</li> <li>第二 一</li> <li>一般 一</li> <li>一般 一</li> <li>二 一 一</li> <li>二 二 二 二 二 二 二 二 二 二 二 二 二 二 二 二 二 二 二</li></ul>                                                                                                    | 1:52                  | ul 🗢 🗖      | 1:53                                                            |
|----------------------------------------------------------------------------------------------------|-----------------------|-------------|-----------------------------------------------------------------|
| 小田の日の日の日本         「川田の山           一般参加         「秋田の日、小田の一           お知らせ・申込状況         「アウト           申込         「アウト           お支払い<br>(清求書/領収書・クレジット決済)         「アウト           藤賀(展示)         -受付終了-           お知らせ・申込状況         登録を           一般         一般           「一般         一般           「「田田の」」         一般           「「田田の」」         「日田の」」           「「田田の」」         「日田の」」           「「田田の」」         「日田の」」           「「田田の」」         「日田の」」           「「田田の」」         「日田の」」           「「田田の」」         「日田の」」           「「田田の」」         「日田の」」           「「田田の」」         「日田の」」           「「田田の」」         「日田の」」           「「田田の」」         「日田の」」           「「田田の」」         「「日田の」」           「「田田」」         「「日田」」」           「「田田」」         「「日田」」」           「「田」」」         「「日田」」」           「「田」」」         「「日」」」           「「田」」」         「「日」」」           「「田」」」         「「日」」」           「「田」」」         「「日」」」           「「田」」」         「「日」」」           「「田」」」         「「日」」」           「                                                                                                    | 展示会スタンプラリー            |             | 電子名刺交換機能                                                        |
| 1000000000000000000000000000000000000                                                                                                    |                       | [MENU]      | ● 利用する ○ 利用し                                                    |
| 申込       ウアウト         お支払い<br>(請求書/領収書・クレジット決済)       アアウト         講演発表       -受付終了-         お知らせ・申込状況       登録を         協賛(展示)       -受付終了-         お知らせ・申込状況       登録を         企画セッション       -受付終了-         お知らせ・申込状況       一般         がったマション       -受付終了-         お知らせ・申込状況       一般         (「アロフィール」)       -受付終了-         お知らせ・申込状況       一般         (「アロフィール」)       (「アロフィール」)         (「アロフィール」)、(アクウセス)       (「新本」)         (「新本」)       (「日田」)         (「日田」)       「「日田」)         (「日田」)       「「日」)         (「日田」)       「「日」)         (「日田」)       「「日」)         (「日田」)       「「日」)         (「日田」)       「「日」)         (「日」)       (」」)         (」」)       (」」)         (」」)       (」)         (」)       (」)         (」)       (」)         (」)       (」)         (」)       (」)         (」)       (」)         (」)       (」)         (」)       (」)         (」)       (」)         (」)       (」)     <                                                                                                    | お知らせ・申込状況             | NARA        | ※ 名札上に川与され。<br>用いての子名刺交<br>※ 名刺<br>ジン                           |
| <ul> <li>              かえらせ、中込状況          </li> <li>             か知らせ、中込状況         </li> <li>             か知らせ、中込状況         </li> <li>             かかい         </li> <li>             かかい         </li> <li>             がのい         </li> <li>             がのい         </li> <li>             がのい         </li> <li>             がのい         </li> <li>             がのい         </li> <li>             がのい         </li> <li>             がのがの         </li> <li>             がのの         </li> <li>             がのの         </li> <li>             がのの         </li> <li>             がのの</li></ul> | 申込                    | ョグアウト       | <ul> <li>ウントの 前・メ-</li> <li>※ 展示会 パプラリ</li> </ul>               |
| <ul> <li>講演発表 -受付終了-</li> <li>お知らせ・申込状況</li> <li>登録を<br/>一般</li> <li>登録を<br/>一般</li> <li>一般</li> <li>一般<th>お支払い<br/>(請求書/領収書・クレジッ</th><td>小決済)</td><td>交換機<br/>い」を<br/>い」を<br/>れた場</td></li></ul>                                                                                                    | お支払い<br>(請求書/領収書・クレジッ | 小決済)        | 交換機<br>い」を<br>い」を<br>れた場                                        |
| <ul> <li>お知らせ・申込状況</li> <li>登録を<br/>一般</li> <li>一般</li> <li>「利用す<br/>※「利用しな<br/>本機能をご利</li> <li>※「利用しな<br/>本機能をご利</li> <li>※「利用しな<br/>本機能をご利</li> <li>※「利用しな<br/>本機能をご利</li> <li>※「利用しな<br/>本機能をご利</li> <li>※「利用しな<br/>本機能をご利</li> <li>※「利用しな<br/>本機能をご利</li> <li>※「利用のな</li> <li>※「利用しな<br/>本機能をご利</li> <li>※「利用のな</li> <li>※「利用のな</li> <li>※「利用しな</li> <li>本機能をご利</li> <li>※「利用のな</li> <li>※「利用のな</li> <li>本機能をご利</li> <li>※「利用のな</li> <li>本機能をご利</li> <li>※「利用のな</li> <li>本機能をご利</li> <li>※「利用のな</li> <li>本機能をご利</li> <li>※「利用のな</li> <li>本機能をご利</li> <li>※「利用のな</li> <li>本機能をご利</li> <li>※「利用のな</li> <li>本機能をご利</li> <li>※「利用のな</li> <li>本機能をご利</li> <li>※「利用のな</li> <li>本機能をご利</li> <li>※「利用のな</li> <li>本機能をご利</li> <li>※「利用のな</li> <li>本機能をご利</li> <li>※「利用のな</li> <li>本機能をご利</li> <li>※「利用のな</li> <li>※「利用のな</li> <li>本機能をご利</li> <li>※「利用のな</li> <li></li> <li>※「利用のな</li> <li>※「利用のな</li> <li></li> <li>※「利用のな</li> <li></li> <li>※「利用のな</li> <li></li> <li>※「利用のな</li> <li></li> <li>※「利用のな</li> <li></li> <li>※「利用のな</li> <li></li> <li>※「利用のな</li> <li></li> <li>※「利用のな</li> <li></li> <li></li> &lt;</ul>                                                                                                    | 講演発表                  | -受付終了-      | いたたけ んのぐる                                                       |
| <ul> <li>協賛(展示) -受付終了-</li> <li>お知らせ・申込状況</li> <li>企画セッション -受付終了-</li> <li>お知らせ・申込状況</li> <li>デースの「アロフィール」</li> <li>パスワード変更</li> <li>MENUJ&gt;「設定」&gt;</li> <li>プロフィール」へアクセス</li> <li>単本紙</li> </ul>                                                                                                    | お知らせ・申込状況             | 登録を<br>、一般  | 業務「利用する                                                         |
| ▲画セッション<br>・受付終了・<br>お知らせ・申込状況<br>・ 定<br>・ プロフィール<br>・ パスワード変更<br>た<br>ああ<br>・ 一<br>・ 一<br>・ 一<br>・ 一<br>・ 一<br>・ 一<br>・ 一<br>・ 一                                                                                                    | 協賛(展示)<br>お知らせ・申込状況   | -受付終了-      | ※ 利用しな(<br>本機能をご利                                               |
| お知らせ・申込状況   お知らせ・申込状況   か かかが 設定   プロフィール    パスワード変更   「MENU」>「設定」>   プロフィール」へアクセス    おあ   ①    かか    かか    おあ    ①    ①   ①   ②    》    》   》    》   》    》    》   》   》   》    》   》    》   》   》   》   》   》   》   》   》   》   》   》   》   》   》   》   》   》   》   》   》   》   》   》   》   》   》   》   》   》   》   》   》   》   》   》   》   》   》   》   》   》   》   》   》   》   》   》   》   》   》   》   》   》   》   》   》   》   》   》   》   》   》   》   》   》   》   》   》   》   》   》   》   》   》   》   》   》   》   》   》   》   》   》   》   》   》   》   》   》   》   》   》   》   》   》   》   》   》     》   》   》   》   》   》   》   》   》   》   》   》   》   》   》   》   》   》   》   》   》   》   》   》   》   》   》   》   》   》   》   》   》   》   》   》   》   》   》   》   》   》   》   》   》   》  <                                                                                                    | 企画セッション               | -受付終了-      | 業務内容 ※                                                          |
|                                                                                                    | お知らせ・申込状況             |             |                                                                 |
|                                                                                                    | 🔅 🕂 設定                | 1           | ICT機<br>BYOI<br>集が可能です                                          |
| パスワード変更     「MENU」>「設定」>     ス、番選択できませ<br>事務ジステム:グルー、       ああ     「プロフィール」へアクセス       く     ①       ①     ①       ● axi                                                                                                    | プロフィール                |             | ージ、行った場合、<br>デー1名刺交換機                                           |
|                                                                                                    |                       | 1ENU」>「設定」> | <ul> <li>ス、可選択できませ<br/>事務システム:クルー:</li> <li>産管理・業務DX</li> </ul> |
| < > Ĉ C C                                                                                                    | ab a                  | バリノイール」ヘアクセ |                                                                 |
|                                                                                                    | < >                   |             | axi                                                             |

..... 🗢 🔲 MENU ない GRコードとスマートフォンを を換機能を提供予定です コフィールの情報および、アカ ールアドレスが扱われます。 ーに参加するには、電子名刺 必須となります。「利用しな 合、スタンプラリーにはご参加 あしからずご了承ください。 る」を選択 い」を選択した場合は 利用いただけません 情報は、マイページ内の 」欄でいつでも登録・編 す。但し、一度でも名刺 または名刺リクエストを プロフィール内の「電子 能」を「利用しない」は た。 フワェア、PBX、人退官埋、貧 ~ 4 ies.secretari.jp

## **STEP.1** -2

2024

**AXIES** 

NARA

### プロフィールで詳細な設定を行います

- 「展示会スタンプラリーにおけるスタンプの 自動受取り設定」を「受け取る」にして おくと、自動で本スタンプが獲得できて 便利です
- 「電子名刺交換機能」(※「電子名 刺情報の自動提供」機能ではございま せん)を「利用しない」に設定していると、 スタンプラリーに参加できません(※スタ ンプ獲得は、名刺交換の成立が条件と なります)

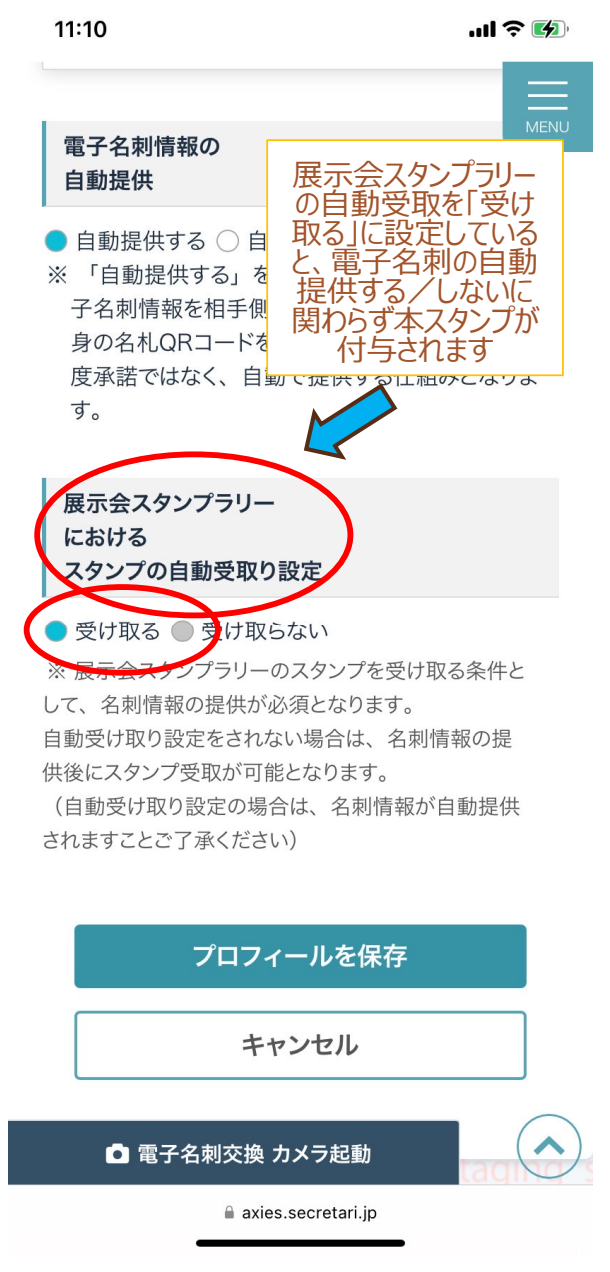

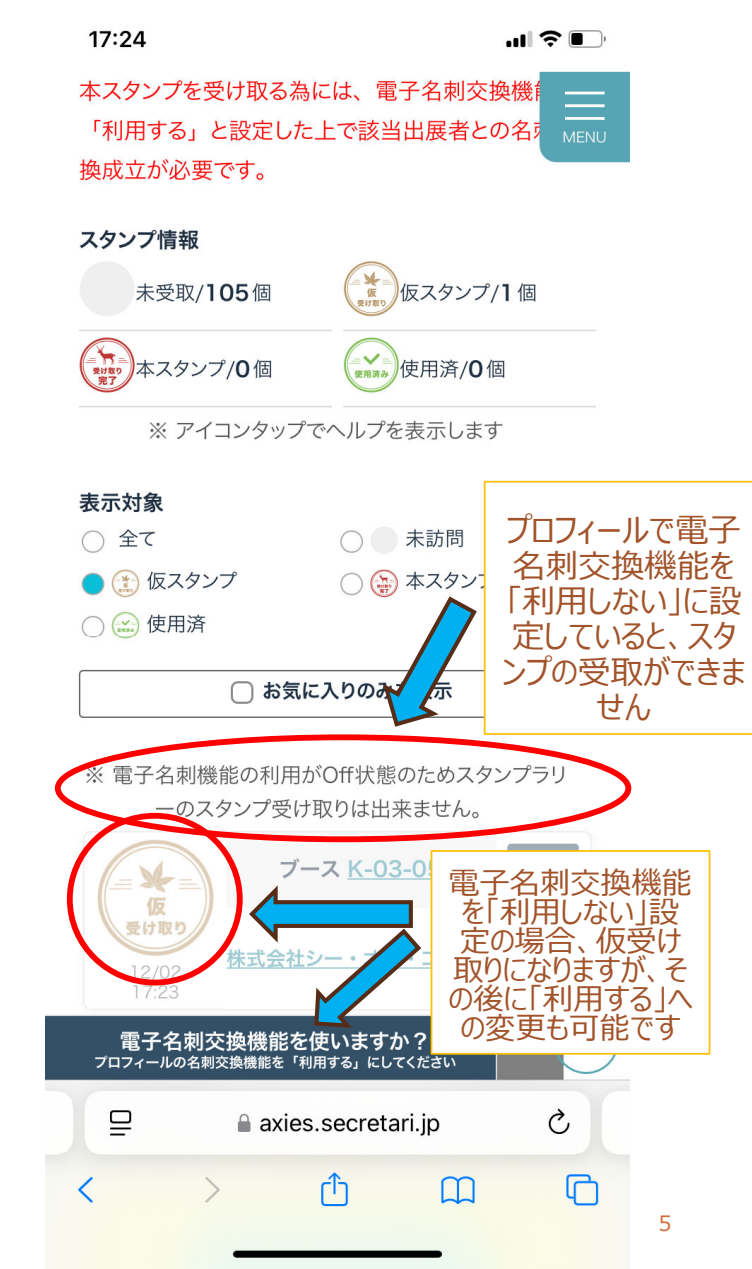

## **STEP.2** -1

NARA

### マイページ内の「展示会スタンプラリー」

### メニューにアクセスします

スタンプを獲得するには、出展者、参加者とも に電子名刺交換機能が「利用する」となって いることが必須です

- 名刺交換機能を「利用しない」に設定していた場合、本スタンプではなく仮スタンプ付与状態となります
- 仮スタンプの状態から、途中で名刺交換機能を「利用する」にした場合、本スタンプに変換されます

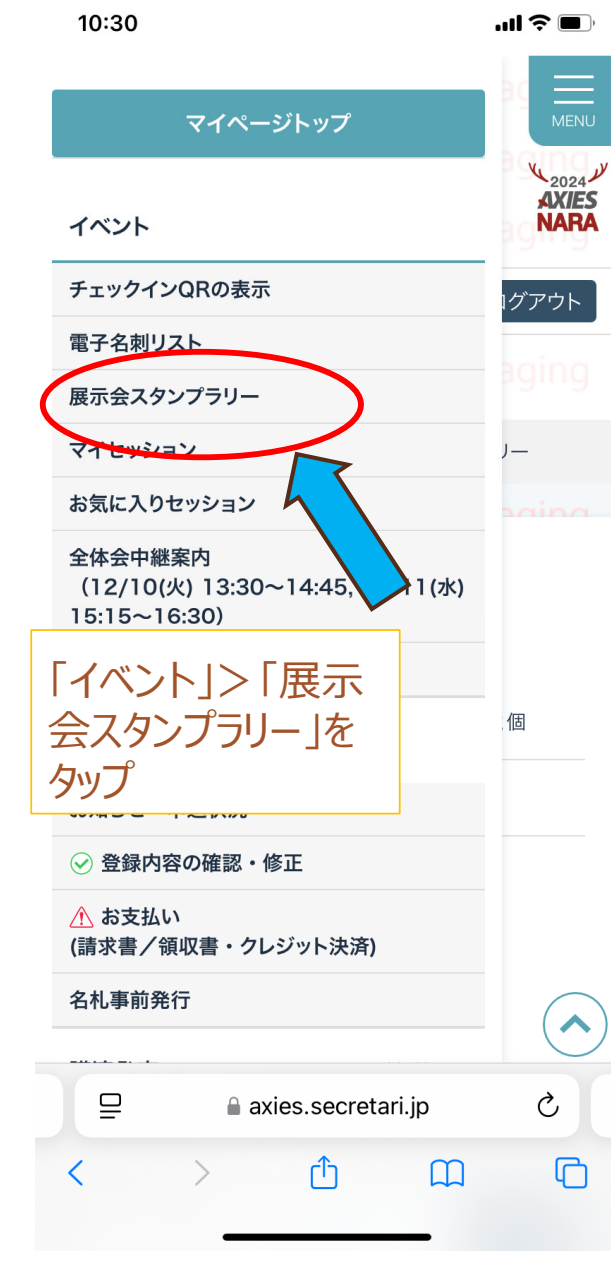

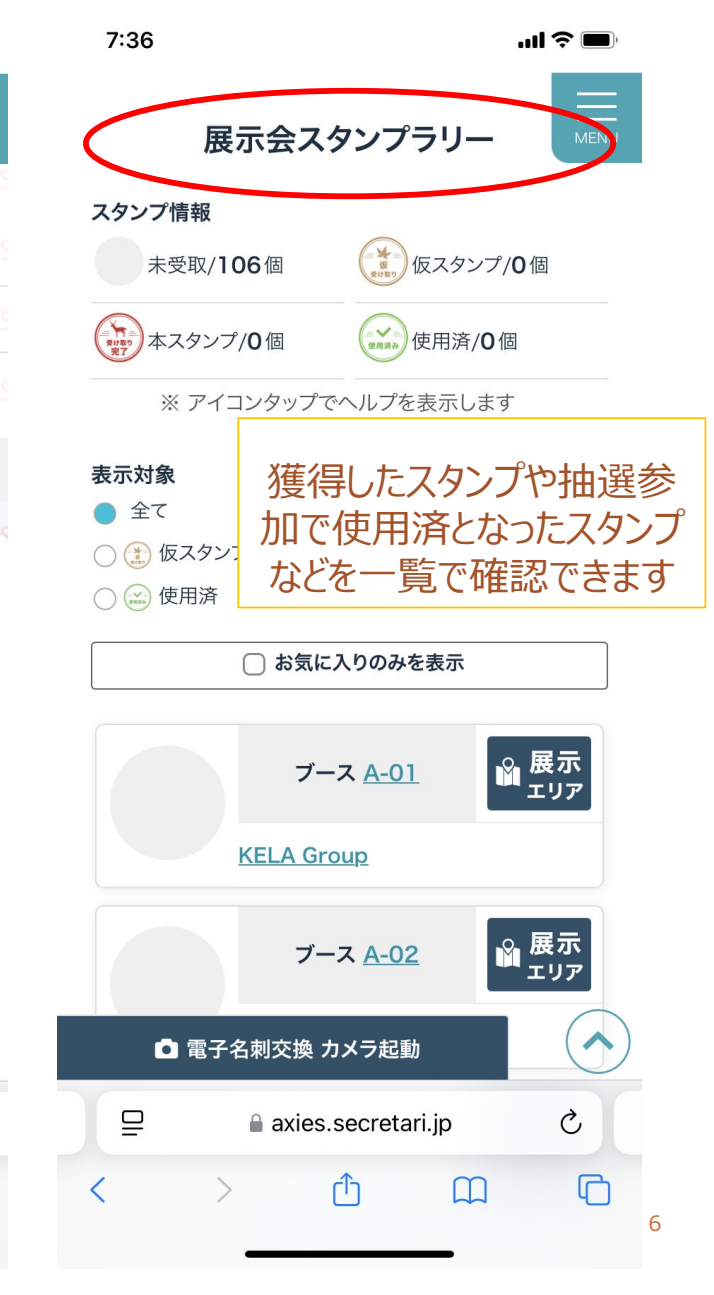

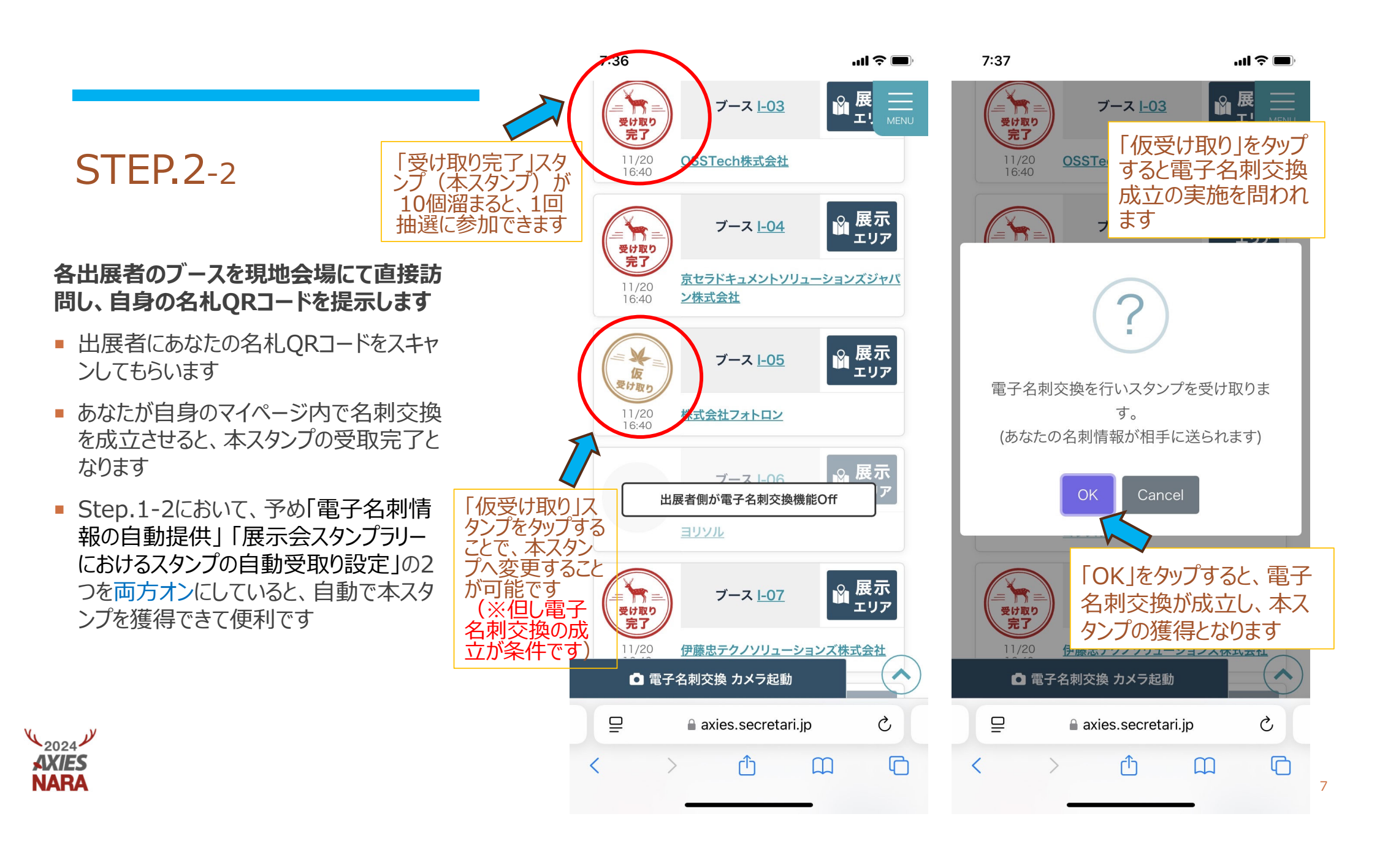

### STEP.3 自身のスタンプ獲得状況を確認します

- 「仮スタンプ」がある場合、名刺交換を成立 させることで「本スタンプ」への変更が可能で す
- 「本スタンプ」が10個たまるごとに、抽選会場にて1回抽選に参加することが可能です
- 1日あたりの抽選参加可能数は3回までです(3日間で最大9回分)
- 抽選権利を翌日に繰り越すことはできません(例:初日に抽選に参加しなかった場合でも、2日目の抽選参加可能回数は6回ではなく3回となります)

※たまった本スタンプは、使用前であれば

3日間を通して有効です

(2024 J

**AXIES** 

NARA

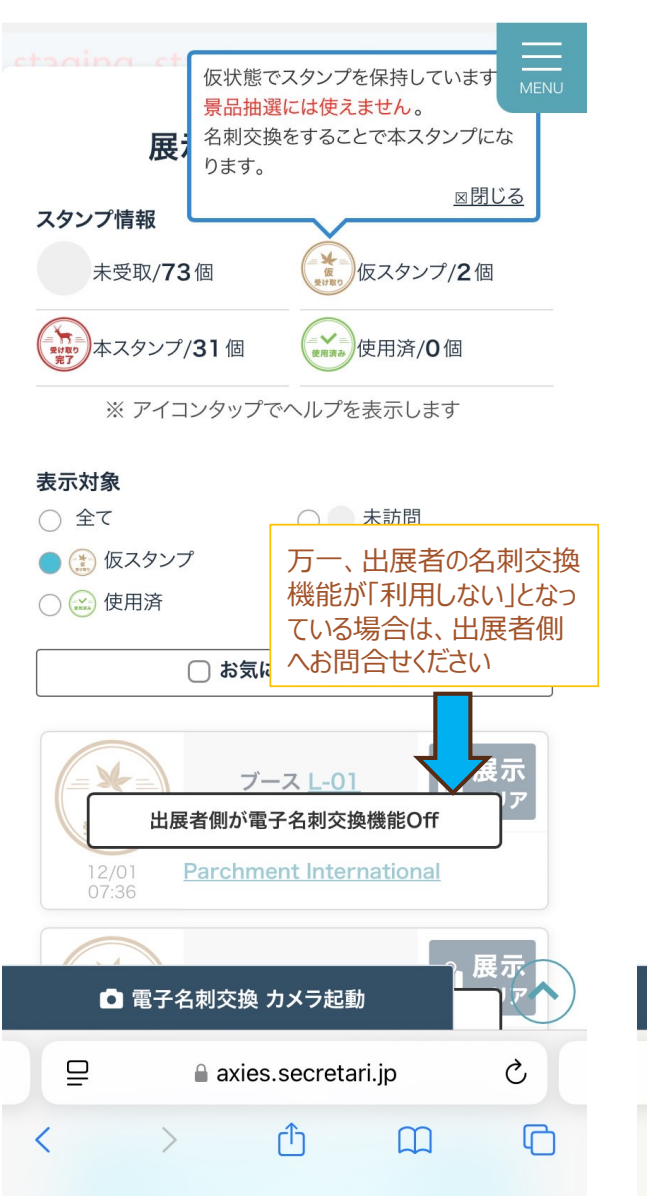

..... 🗢 🔳

13:10

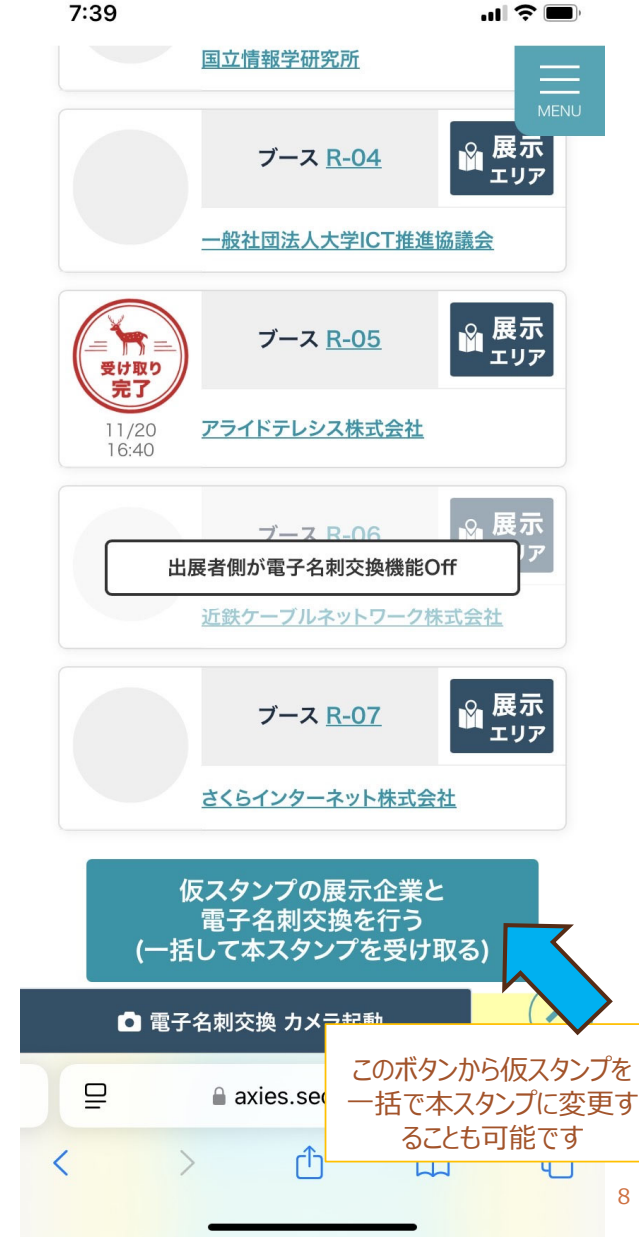

## STEP.4

#### 本スタンプを10個以上ためると、抽選に参 加できます

- 本スタンプが10個以上たまりましたら、ホワイエ内に設置されているスタンプラリー受付へお越しください
- ご自身のスタンプラリーページをご提示ください
- 本スタンプ10個につき、ガラガラ抽選機を1
   回まわすことができます

※仮スタンプとなるケース:

1.電子名刺交換が成立していない場合

2.自身が電子名刺交換機能を「利用しない」に設定している場合(オンにすると、本スタンプへ変更されます)

![](_page_8_Figure_8.jpeg)

![](_page_8_Figure_9.jpeg)

#### 展示会スタンプラリー

![](_page_8_Figure_11.jpeg)

![](_page_8_Figure_12.jpeg)

![](_page_8_Figure_13.jpeg)

![](_page_8_Picture_14.jpeg)

![](_page_8_Picture_15.jpeg)

![](_page_8_Picture_16.jpeg)

![](_page_8_Picture_17.jpeg)

9

![](_page_9_Picture_0.jpeg)

![](_page_9_Picture_1.jpeg)

- アプリのインストールは不要:スタンプラリーに参加する には、各ブースにて名札のQRコードをご提示ください。
- スタンプ獲得条件:ご自身の電子名刺交換機能が 「利用しない」に設定されている場合、本スタンプは付 与されません。名刺交換の成立がスタンプ付与の条 件となります。
- すべてのデータ送受信はデバイス間の直接送受信では なく、マイページを経由しての送受信となります。
- 参加者が獲得したスタンプは、参加者側のマイページへ 蓄積されていく仕組みです。随時ページをリロードなど してご確認ください。

- 本スタンプが10個以上たまっていれば、抽選に参加可能です(但し1日上限3回まで)
- 抽選に1回参加するごとに本スタンプ10個が消費され使用 済となります
- このスタンプラリーは、電子名刺交換機能と連携した運用となります。スタンプラリーに参加するためには、事前に設定を確認し、予め電子名刺交換機能を「利用する」に設定してください。
- 名札は期間中を通して着用が必須となります。一度受け 取られましたら、毎日ご自身にてご持参、ご着用ください。 返却の必要はございません。

※スタンプラリー利用にあたってのお問合せ先: conf2024-reg@axies.jp

![](_page_9_Picture_11.jpeg)